# 使用 LM Gateway 配置工具采集 MC\_Qna-3EBinary 完成工程配置

罗米测控数据采集网关集成了三菱、基恩士、松下的 MC 协议采集协议驱动。同时,工程应用可以通过网关输出的 Modbus,OPC,HTTP,MQTT 接口对接其他应用系统。

项目使用 IoT 网关,其他网关可参考该配置。

1.演示采集三菱 PLC 设备;

2.演示 MODBUS 数据服务;

3.演示 MQTT 数据服务;

4.演示 OPC UA 数据服务;

## 演示采集三菱 PLC 设备

1. 配置工具创建工程,选择网关类型,本文档中选择的是"IoT 网关":

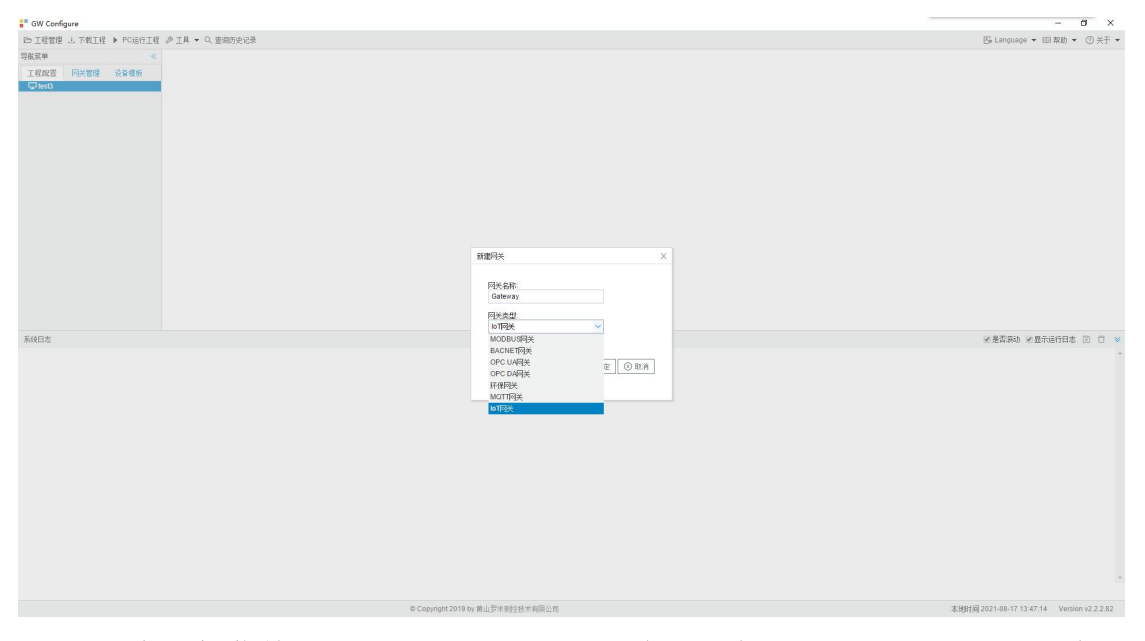

在导航菜单上右击"I/O 点"新建通道,通道选择"网口",驱动名称选择"MC\_Qna-3EBinary(三菱 基恩士 松下)",ip 地址和端口号由测试环境决定,轮询时间调整为"1000",其余为默认值:

GW Configure

| □ 工程管理 と 下載工程 ▶ PC运行工程 Ø 工具 ▼ Q 查询历史记录             |                     |
|----------------------------------------------------|---------------------|
| 导航菜单                                               |                     |
| 工程配置 网关管理 设备模板                                     |                     |
| <ul> <li>▲ □ test3</li> <li>▲ □ Gateway</li> </ul> |                     |
| ▲ У 数据采集                                           |                     |
| ◎ 1/0点<br>国用户点                                     |                     |
| 国 计算点                                              |                     |
| 田 系统点<br>国 数据存储                                    |                     |
| ▲ 简数据服务                                            |                     |
| UA OPC UA                                          |                     |
| ▲ STIIOT<br>STM Matt Client                        |                     |
| Colordd C                                          |                     |
| 🕲 Alink<br>🏟 Tlink                                 |                     |
| SIEMENS EnergyIP                                   |                     |
| © OUTR                                             |                     |
| 쀎 HuaRun<br>🔊 WangYi                               |                     |
| ₩ iLink                                            |                     |
| S HTP<br>目 远程数据库                                   |                     |
| ‰ kafka<br>☆ OPC XMI -DA Server                    |                     |
| P 任务计划                                             |                     |
| ① 报警与事件<br>/› JavaScrip脚本编辑                        |                     |
|                                                    |                     |
| 通道参数设置                                             | X                   |
| 通道名称: Channel1                                     |                     |
| 通道: 网口 🛛 🗸 驱动名称: MC_Qna-3El                        | Binary(三菱 基恩士 松下 🗸  |
| IP地址: 192.168.0.100                                | 1.选择网口              |
| 端口号, 6000                                          | 2.选择MC_Qna-3EBinary |
| 3而口号: 0000                                         | (三菱 基恩士 松下)         |
| 超时时间(ms): 500 间隔时间(ms): 500                        | 3.填入ip地址和端口号        |
| 轮询时间(ms): 1000 重试次数: 3                             |                     |
|                                                    |                     |
|                                                    |                     |
|                                                    |                     |
|                                                    |                     |
|                                                    | <b>当</b>            |
|                                                    | 2011<br>            |

3. 在导航菜单上右击"Channell",点击"新建设备"创建设备,然后根据设备需求添加 Tag 点,本文档中一共创建了4个 Tag 点,如下图:

| GW Configure                                                                                                    |                   |                             |         |         |       | - 0 ×                      |
|----------------------------------------------------------------------------------------------------|-------------------|-----------------------------|---------|---------|-------|----------------------------|
| ▶ 工程管理 上下载工程 ▶ PC运行工程                                                                                                    | ♪ 工具 ▼ Q 查询历史记录   |                             |         |         |       | 🕞 Language 🝷 🖽 秦助 👻 ③ 关于 👻 |
| 导航菜单 《                                                                                                    | +添加 図保存 コ敷約 一開除 🗂 | 清空 百 导入配置 百 导出配置 百 装载模板文件 百 | 保存为模板文件 |         |       |                            |
| 工程配置 网关管理 设备模板                                                                                                    | TagID             | 名称                          | 读取类型 ≎  | tight 0 | 教課类型  | 協车                         |
| ▲ 🖵 test3                                                                                                    | 1 tag1001         |                             | D       | 1       | short | 1                          |
| ▲ Y 約据采篇                                                                                                    | 2 tsg0002         |                             | w       | 2       | int   | 1                          |
| ↓ Ø 1/0点                                                                                                    | 3 tag0003         |                             | Y       | 3       | beel  | 1                          |
| ▲ In Channel1<br>□ Davise + 新建设备                                                                                                    | tag0004           |                             | м       | 4       | beel  | 1                          |
| <ul> <li>○ 計水回</li> <li>③ 計水回</li> <li>③ 計水回</li> <li>③ 計測管理</li> <li>④ 計算管理</li> <li>④ 計算管理</li> <li>● 計算管理</li> <li>● 目前</li> <li>● 回加</li> <li>● 回加</li> <li>● 回転</li> <li>● 回転</li></ul> |                   |                             |         |         |       | ×€ZGEN ×Erandi © 0 ≤       |
| 系统日志                                                                                                    |                   |                             |         |         |       | 🗹 是否察动 🗹 显示运行日志 💿 🗇 🚿      |
|                                                                                                    |                   |                             |         |         |       |                            |

PS: Tag 点一共就 9 种, 其中 D、W、B 寄存器配置 short、ushort、int、uint、float、 int64、uint64, M、S、Y、X、L、V 仅仅支持 bool 类型; 读取类型、地址与数据的关系详细点击下面链接

"<u>配置创建采集 PLC 工程帮助文档</u>"

4. 在上方工具栏中点击"PC运行工程",在 Windows 平台上运行,检查 配置,按照配置文档的说明, Tag1和 Tag2分别为 short 型和 int 型, Tag3和 Tag4 为 bool 型,其中 Tag3和 Tag4采集到的数据为 0 或负数时均显示为 0,采集到正 数时均显示为 1,如下图:

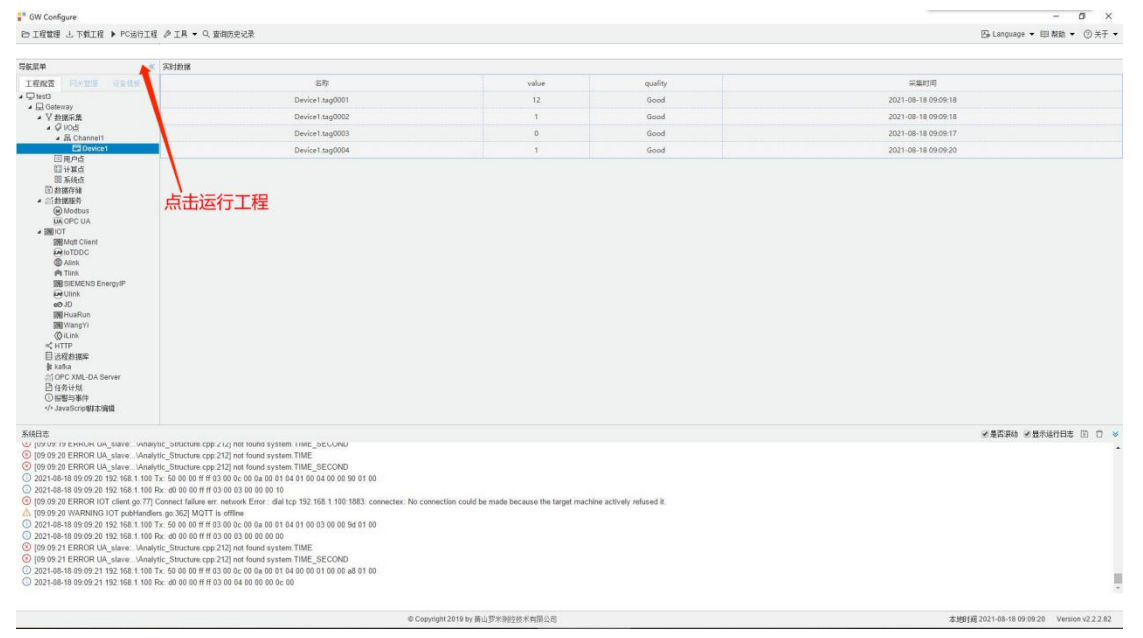

## 演示 MODBUS 数据服务

5. 点击导航菜单栏的"数据服务"下的"Modbus":

(1) slaveID 为设备数量,本文档中为1;

(2) 填入端口号,本文档中填写的是 502;

(3) 点击"保存";

(4) 点击"+添加",选择需要上传的 Tag,本文档中选择的是 Device 下的,4 个 Tag 点(数据格式默认);

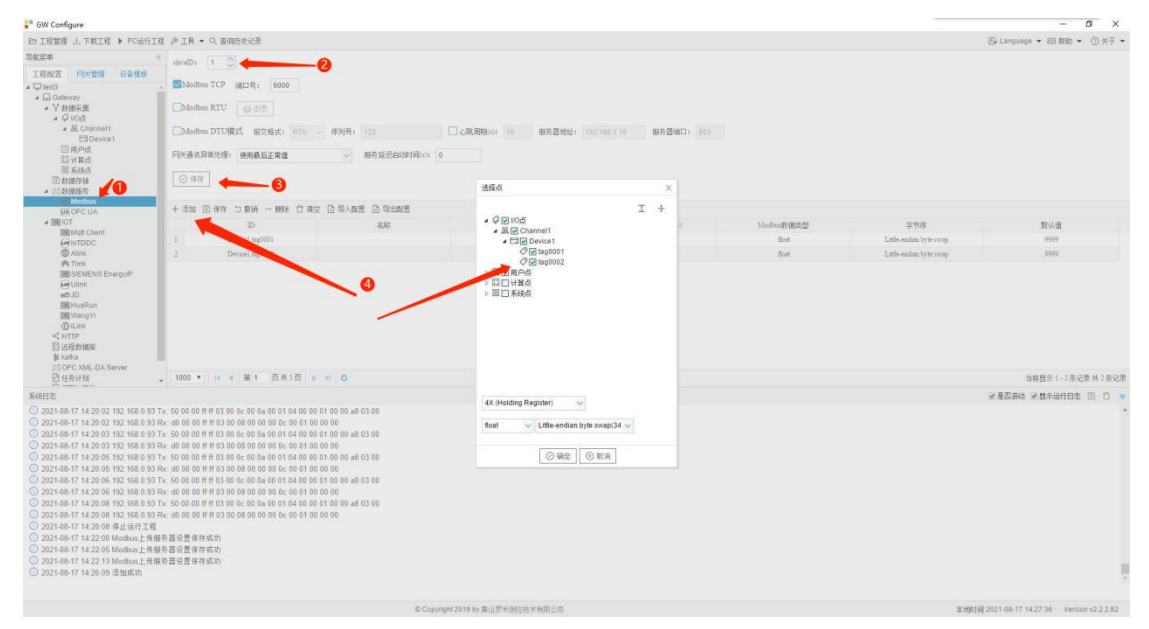

6. 上方工具栏点击"下载工程",选择对应的网关设备的 ip 地址,单击"下载"即可,如下图:

| GW Configure                                                                                                    |                                                                                                    | - ø ×                                      |
|----------------------------------------------------------------------------------------------------|----------------------------------------------------------------------------------------------------|--------------------------------------------|
| D) 工程管理 上 下载工程 ▶ PC运行工程 戶 工具 ▼ Q 查询历史记录                                                                                                    |                                                                                                    | 🕞 Language + 回 都助 + ③ 关于 +                 |
| California de la california de la composición<br>TERENE REPERTINANT<br>- Dessi<br>- Dessi | TRITE<br>PAFTRE DETER<br>- Online galaxy<br>■ 102 148 - 201<br>= 102 148 - 201<br>= 102 148 - 201 |                                            |
| SAME2         221248-07 1448-00 122 166 1 100 Tr. 50 00 00 170 30 0.0 00 00 100 00 00 100 00 00 00 00 00 00                                                                                                    |                                                                                                    | v #Epa v Branner () () v                   |
|                                                                                                    | © Copyright 2019 by 普山梦术理经技术有限公司                                                                                                    | 李旭日词 2021-08-17 14:49:57 Version v2.2.2.82 |

7. 在导航菜单栏下点击"网关管理",进入刚才下载配置的网关,即可查 看实时数据:

|                                                                                                    | 1 X400 F                                                                                                    |                                                                                                    |                     |       | Balanouace ▼ 回 敷助 ▼ ① 半于                |
|----------------------------------------------------------------------------------------------------|----------------------------------------------------------------------------------------------------|----------------------------------------------------------------------------------------------------|---------------------|-------|-----------------------------------------|
| 総容単 (                                                                                                    |                                                                                                    | and demond                                                                                                    |                     |       | Charlender - Charlender - Charlender    |
| 工程開選 网关管理 设备模板                                                                                                    | ▲ R Chanel1(192.168.1.100.6000)                                                                                                    | 实时数据                                                                                                    |                     |       |                                         |
| Conline gateway                                                                                                    | 日 Devicel<br>同用户占                                                                                                    | C Refresh                                                                                                    |                     |       |                                         |
| は1921(83)220<br>日1921(88.0245<br>日1921(88.0245<br>日1921(88.0211<br>日522(88.0211)<br>日522(88.0211)                                                                                                    | 目计算点                                                                                                    | ID                                                                                                    | 当約值                 | 数据点状态 | 采集时间                                    |
|                                                                                                    | 66 AMER                                                                                                    | Device1.tag0001                                                                                                    | 12                  | Good  | 2021-08-18 09:15:58                     |
| 192.168.0.237                                                                                                    |                                                                                                    | Device1.tag0002                                                                                                    | 1                   | Good  | 2021-08-18 09:15:58                     |
|                                                                                                    |                                                                                                    | Device1.tag0003                                                                                                    | 0                   | Good  | 2021-08-18 09:15:59                     |
|                                                                                                    |                                                                                                    | Device1.tag0004                                                                                                    | 1                   | Good  | 2021-08-18 09:15:56                     |
|                                                                                                    |                                                                                                    | system.Device1_status                                                                                                    | 1                   | Good  | 2021-08-18 09:15:50                     |
|                                                                                                    |                                                                                                    | system.MQTT1(MQTT)                                                                                                    | 0                   | Good  | 2021-08-18 09:15:58                     |
|                                                                                                    |                                                                                                    | system.START_TIME                                                                                                    | 2021-08-18 09:15:49 | Good  | 2021-08-18 09:15:49                     |
|                                                                                                    |                                                                                                    | system.TIME                                                                                                    | 2021-08-18 09:15:59 | Good  | 2021-08-18 09:15:59                     |
|                                                                                                    |                                                                                                    | system.TIME_DAY                                                                                                    | 18                  | Good  | 2021-08-18 09:15:49                     |
|                                                                                                    |                                                                                                    | system.TIME_HOUR                                                                                                    | 9                   | Good  | 2021-08-18 09:15:49                     |
|                                                                                                    |                                                                                                    | system, TIME_MINUTE                                                                                                    | 15                  | Good  | 2021-08-18 09:15:49                     |
|                                                                                                    |                                                                                                    | system.TIME_MONTH                                                                                                    | 8                   | Good  | 2021-08-18 09:15:49                     |
|                                                                                                    |                                                                                                    | system.TIME_SECOND                                                                                                    | 59                  | Good  | 2021-08-18 09:15:59                     |
|                                                                                                    |                                                                                                    | system.TIME_WDAY                                                                                                    | 3                   | Good  | 2021-08-18 09:15:49                     |
|                                                                                                    |                                                                                                    | system.TIME_YEAR                                                                                                    | 2021                | Good  | 2021-08-18 09:15:49                     |
| ·R日志                                                                                                    |                                                                                                    |                                                                                                    |                     |       | ●是香来动 ●显示运行日志 🔟 🗅                       |
| 1071 E327 EFRONC GALL SHOPS. UMABI<br>0051 307 EFRONC GALL SHOPS. UMABI<br>2021-06-818 09:1307 192:168.1100<br>2021-06-818 09:1307 192:168.1100<br>1051:330 EERROR ULA_SHOPS. UMABI<br>2021-06-818 09:130 6 第LISHTIT<br>2021-06-818 09:130 6 第LISHTIT<br>2021-06-818 09:131 6 第154 (第15<br>2021-06-818 09:132 10 Modbus,15H<br>2021-06-818 09:134 2 MERSIAN,<br>2021-06-818 09:134 2 MERSIAN,<br>2021-06-818 09:134 2 MERSIAN,<br>2021-06-818 09:134 2 MERSIAN,<br>2021-06-818 09:134 2 MERSIAN,<br>2021-06-818 09:134 2 MERSIAN,<br>2021-06-818 09:134 2 MERSIAN,<br>2021-06-818 09:134 2 MERSIAN,<br>2021-06-818 09:134 2 MERSIAN,<br>2021-06-818 09:134 2 MERSIAN,<br>2021-06-818 09:134 2 MERSIAN,<br>2021-06-818 09:134 2 MERSIAN,<br>2021-06-818 09:134 2 MERSIAN,<br>2021-06-818 09:134 09:147 04:147<br>2021-06-818 09:134 09:147<br>2021-06-818 09:134 09:147<br>2021-06-818 09:144 09:147<br>2021-06-818 09:144 09:147<br>2021-06-818 09:144 09:147<br>2021-06-818 09:144 09:147<br>2021-06-818 09:144 09:147<br>2021-06-818 09:144 09:147<br>2021-06-818 09:144 09:147<br>2021-06-818 09:144 09:147<br>2021-06-818 09:144 09:147<br>2021-06-818 09:144 09:147<br>2021-06-818 09:144 09:147<br>2021-06-818 09:144 09:147<br>2021-06-818 09:144 09:147<br>2021-06-818 09:144 09:144 09:147<br>2021-06-818 09:144 09:144<br>2021-06-818 09:144 09:144 09:147<br>2021-06-818 09:144 09:144 09:147<br>2021-06-818 09:1 | yruc_paructure cpp/ 12/ and toums<br>ityle_Structure cpp/ 212/ and toums<br>17: 50 00 00 ff ff 03 00 0c 00 0a 0<br>Re: d0 00 00 ff ff 03 00 0c 00 00 0<br>lyruc_Structure cpp/ 212/ not found i<br>均信_Structure cpp/ 212/ not found i<br>均信_Structure cpp/ 212/ not found i<br>成功<br>成功 | ysem. 1065_SECOND<br>01 04 00 00 12 00 00 40 20 0<br>01 04 00 00 12 00 00 40 20 0<br>01 00 12 00 00 14 00 00 00 00 00 00 00 00 00 00 00 00 00 |                     |       |                                         |
|                                                                                                    |                                                                                                    |                                                                                                    |                     |       |                                         |
|                                                                                                    |                                                                                                    | © Copyright 2019 by 黄山罗米测空技术                                                                                                    | 有限公司                |       | 本地时间 2021-08-18 09:13:57 Version v2.2.3 |
|                                                                                                    |                                                                                                    |                                                                                                    |                     |       |                                         |

# 8. 使用第三方工具验证 Modbus 数据服务,本文中使用的是 Modbus Poll:

| 행 Modbus Poll - Mbpoll1                                       | _  | × |
|---------------------------------------------------------------|----|---|
| File Edit Connection Setup Functions Display View Window Help |    |   |
| 🗅 📽 🖬 🚭 🗙 🗂 🗏 🗴 🕮 05 06 15 16 17 22 23 TC 🕺 🖇 校               |    |   |
|                                                               |    |   |
| Tx = 115; Err = 0: ID = 1; F = 03; SR = 1000ms                |    |   |
|                                                               |    |   |
| Alias 00000                                                   |    |   |
| 0 12                                                          |    |   |
| 1                                                             |    |   |
| 2 1                                                           |    |   |
| 3                                                             |    |   |
| 4 0                                                           |    |   |
| 5                                                             |    |   |
|                                                               |    |   |
|                                                               |    |   |
|                                                               |    |   |
|                                                               |    |   |
|                                                               |    |   |
|                                                               |    |   |
|                                                               |    |   |
|                                                               |    |   |
|                                                               | l. |   |
|                                                               |    |   |
|                                                               |    |   |
|                                                               |    |   |
|                                                               |    |   |
|                                                               |    |   |
|                                                               |    |   |
|                                                               |    |   |
|                                                               |    |   |
| For Help, press F1. [192.168.1.230]                           | 00 |   |

# 演示 MQTT 数据服务

9. 在左侧导航菜单栏 IoT 下点击"Mqtt Client",勾选"启用",点击下方 的实时数据发布的主题中的"Add",如下图:

| GW Configure                                                                                                    |                                                        |                                        | - 0 ×                      |
|----------------------------------------------------------------------------------------------------|--------------------------------------------------------|----------------------------------------|----------------------------|
| ▶ I程管理 上 下载I程 ▶ PC运行I机                                                                                                    | 』 ● 工具 ▼ Q 査須历史记录                                      |                                        | 🕞 Language 👻 昭 離勤 👻 ③ 关于 🕶 |
| 导航菜单 《                                                                                                    | + & MOTH                                               |                                        |                            |
| 工程就置 同关管理 设备线板                                                                                                    |                                                        |                                        |                            |
| ⊿ 🖵 test3                                                                                                    | 図启用                                                    | + 添加 国 保存 二 撤销 一 期待 〇 南立 区 导入政告 区 导出政告 |                            |
| ▲ □ Gateway<br>▲ ▽ 封螺千葉                                                                                                    | 评地址报名 192.168.1.10                                     | D                                      | 高級要數                       |
| ▲ Q IO5<br>▲ 屈 Channel1                                                                                                    | 38D 1983                                               |                                        |                            |
| 日 Device1<br>回用户点                                                                                                    | ClientID gw1                                           | 漆加采动物植主题                               |                            |
| [] 计算点<br>[] 系统点                                                                                                    | Germal User Credentate SSL/ILS Last Will and Testament | 实时数据发布的注题:Imiguvistatusigw1 4 输入主题名字   |                            |
| <ul> <li>計劃運行線</li> <li>              新聞行線             「前動運服券             「             「</li></ul>                                                                                                    | Keep Alive(s): 60                                      | qos 0 🖌 retained: No                   |                            |
| DROPC UA                                                                                                    | Tanecut(s): 30                                         | 上侍機式: 周期上传 🗸 上传周期(1): 5                |                            |
| Mqt Client                                                                                                    | Class Sension: No                                      | 教提过法 □ 進み安 <b>20</b> 采集成功 □ 計算職状变      |                            |
| Tlink                                                                                                    | FRI就認定的的主题                                             | 橫板: defaultjs ─ ✓                      |                            |
| Ulink<br>ØJD                                                                                                    | Imigu/statusigw1 + Add - Remove Z Edd                  | () 确定 () 取消                            |                            |
| 調 HuaRun<br>調 WangYi                                                                                                    | 抵限主题                                                   | <b>Î</b> ⊖                             |                            |
| ≪ HTTP<br>El ⊐98±mes                                                                                                    | ि क्ष                                                  | F                                      |                            |
| kata     Sopo XML DA Separat                                                                                                    |                                                        |                                        |                            |
| 日任务计划                                                                                                    |                                                        |                                        |                            |
| 系统日志                                                                                                    |                                                        |                                        | @是否察动 @显示运行日志 🗈 🗇 👻        |
| 2 222446/17 1450 (6 152, 1681, 1016)<br>[1 145.65 (6) 1870-ColleckManager man<br>[1 145.65 (6) 1870-ColleckManager man<br>2 221445/17 1450 (6) 152, 1681, 1010<br>2 221446/17 1450 (6) 152, 1681, 1010<br>2 221446/17 1450 (6) 152, 1681, 1010<br>2 221446/17 1450 (6) 152, 1681, 1010<br>2 221446/17 1450 (6) 152, 1681, 1010<br>2 221446/17 1450 (6) 152, 1681, 1010<br>2 221446/17 1450 (6) 152, 1681, 1010<br>2 221446/17 1450 (6) 152, 1681, 1010<br>2 221446/17 1450 (6) 152, 1681, 1010<br>2 221446/17 1450 (6) 152, 1681, 1010<br>2 221446/17 1450 (6) 152, 1681, 1010<br>2 221446/17 1450 (1) 152, 1681, 1010<br>2 221446/17 1450 (1) 152, 1681, 1010<br>2 221446/17 1450 (1) 152, 1681, 1010<br>2 221446/17 1450 (1) 152, 1681, 1010<br>2 221446/17 1450 (1) 152, 1681, 1010<br>2 221446/17 1450 (1) 152, 1681, 1010<br>2 221446/17 1450 (1) 152, 1681, 1010<br>2 221446/17 1450 (1) 152, 1681, 1010<br>2 221446/17 1450 (1) 152, 1681, 1010<br>2 221446/17 1450 (1) 152, 1681, 1010<br>2 221446/17 1450 (1) 152, 1681, 1010<br>2 221446/17 1450 (1) 152, 1681, 1010<br>2 221446/17 1450 (1) 152, 1681, 1010<br>2 221446/17 1450 (1) 152, 1681, 1010<br>2 2 21446/17 1450 (1) 152, 1681, 1010<br>2 2 2 2 2 2 2 2 2 2 2 2 2 2 2 2 2 2 2 | R                                                      |                                        |                            |
| ① 2021-08-17 15.12.46 Modbus上传服                                                                                                    | 务署设置保存成功                                               |                                        |                            |

10. 按图示添加上传点,配置完成后点击"保存"(两处):

| GW Configure                       |                                                                                                    |                                             |                          | - 0 ×                       |
|------------------------------------|----------------------------------------------------------------------------------------------------|---------------------------------------------|--------------------------|-----------------------------|
| ◎ 工程管理 上 下载工程 ▶ PC运行工              | [程 》 工具 • Q 查询历史记录                                                                                                    |                                             |                          | [] Language - 回 蔡政 - ③ 关于 - |
| 导致菜单                               | «                                                                                                    |                                             |                          |                             |
| TRAT DAME CORE                     | + E MQ111                                                                                                    | <u> </u>                                    |                          |                             |
| A Charts                           | - 四白田                                                                                                    | + 添加(回 保存) 二 勤時                             | A 一時時 ① 青空 ② 导入数据 ③ 导出数据 |                             |
| a 🛄 Gateway                        |                                                                                                    | MOTT的ip                                     | D                        | 黨協動計                        |
| ▲ ¥ 救援采用                           | 473E323R86 192.168.1.10                                                                                                    |                                             |                          |                             |
| 4 Ø 105                            | ()(日 1883                                                                                                    | 端口号款认1883                                   |                          |                             |
| # as Channel1                      | A CONTRACT OF A CONTRACT                                                                                                    |                                             |                          |                             |
| 国用户成                               | ChestID gw1                                                                                                    | ClientID具有唯一性                               |                          |                             |
| 目计算点                               | Germal Unit Conducteds SS                                                                                                    | SI/TI 5 I and Will and Technology           |                          |                             |
| 田 系统点                              |                                                                                                    |                                             |                          |                             |
| LLI JUGO FENE                      | Kam Almahay 60                                                                                                    | 选择点                                         | ×                        |                             |
| (@ Modbus                          | and a second second sec |                                             |                          |                             |
| UR OPC UA                          | Tapecer(s): 30                                                                                                    |                                             | T ÷                      |                             |
| * 100 IOT                          | Chair Services                                                                                                    | * 9 100                                     | 1 Inne                   |                             |
| anioTDDC                           |                                                                                                    |                                             | evice1                   |                             |
| @ Alink                            |                                                                                                    | 02                                          | 1 tag0001                |                             |
| (P) Tlink                          | 实时数据发布的主题                                                                                                    | 00                                          | tag0002                  |                             |
| IIII SIEMENS Energy IP             | Impound the transit                                                                                                    |                                             |                          |                             |
| ee uunk<br>ee uu                   | any manager                                                                                                    |                                             |                          |                             |
| 591 HuaRun                         |                                                                                                    | - BT ATA                                    |                          |                             |
| IN WangYi                          | 括据主题                                                                                                    | 王题名称                                        |                          |                             |
| (() iLink                          |                                                                                                    | 近中需要                                        | 老上传的 lag 点击 佣 定          |                             |
| 平, H1 IP<br>円 (239-46-1802)        |                                                                                                    | (○ (6在 ))                                   |                          |                             |
| ₿ katka                            |                                                                                                    | $\sim$                                      |                          |                             |
| AT OPC XML-DA Server               |                                                                                                    |                                             |                          |                             |
| 已在劳计划                              | -                                                                                                    |                                             |                          |                             |
| 系统日志                               |                                                                                                    |                                             |                          | ※是否原始 ※国示运行日本 □ ○ >         |
| 3 2021-08-17 14 55 06 192 168 1 10 | 0 Rx: d0 00 00 ff ff 03 00 08 00 00 00 0                                                                                                    | ic 00 16 00 00 00                           |                          |                             |
| [14:56:06 INFO CollectManager m    | anager go: 93] collector receive write id                                                                                                    | Is Device1 tag0002 ,value is 1              |                          |                             |
| [14.56.06 INFO CollectManager m    | anager.go:96] writhCh len is 0                                                                                                    |                                             |                          |                             |
| (14.56.06 INFO CollectManager m    | ranager.go: 108] writeTag is Device1 tag                                                                                                    | 0012                                        |                          |                             |
| 0 2021-08-17 14 56 08 192 168 1 10 | IS Tx: 50 00 00 H H 03 00 10 00 0a 00 0                                                                                                    | 1 14 00 00 02 00 00 a8 02 00 01 00 00 00    | ◎ 第定 ◎ 取用                |                             |
|                                    | 0 HX: 80 00 00 H H 03 00 02 00 00 00                                                                                                    | 1 04 00 00 01 00 00 -0 02 00                |                          |                             |
| 0 2021-06-17 14 56 08 192 166 1 10 | 0 TX 50 00 00 11 11 03 00 00 00 00 00 0                                                                                                    | 1 04 00 00 01 00 00 00 00 00 00 00 00 00 00 |                          |                             |
| 0 2021-08-17 14 56 09 192 168 1 10 | 0 Tx 50 00 00 ff ff 03 00 0c 00 0a 00 0                                                                                                    | 1 04 00 00 01 00 00 #8 03 00                |                          |                             |
| 0 2021-08-17 14:56 09 192 168 1 10 | 0 Rx: d0 00 00 ff ff 03 00 05 00 00 00 0                                                                                                    | Ic 00 01 00 00 00                           |                          |                             |
| 3 2021-08-17 14 56 11 192 168 1 10 | 0 Tx: 50 00 00 ff ff 03 00 0c 00 0a 00 0                                                                                                    | 1 64 00 00 01 00 00 #8 03 00                |                          |                             |
| 2021-08-17 14 56 11 192 168 1 10   | 0 Rx: d0 00 00 ff ff 03 00 08 00 00 00 0                                                                                                    | IC 00 01 00 00 00                           |                          |                             |
| ① 2021-08-17 14:56 11 停止运行工程       |                                                                                                    |                                             |                          |                             |
| ① 2021-08-17 15 02 54 Modbus上传8    | 服务器设置保存成功                                                                                                    |                                             |                          |                             |
| ① 2021-08-17 15:12 46 Modbus上的     | 服务器设置保存底功                                                                                                    |                                             |                          |                             |
|                                    |                                                                                                    |                                             |                          |                             |
|                                    |                                                                                                    |                                             |                          |                             |

11. 通过第三方工具 mqttfx 验证实时数据,本文档中使用的是 MQTTFX:

| 0 HOTT ( 131                                |                                 |                                                                                                    |                               |
|---------------------------------------------|---------------------------------|----------------------------------------------------------------------------------------------------|-------------------------------|
| File Fytras Helo                            |                                 |                                                                                                    | - 0 ×                         |
|                                             |                                 |                                                                                                    |                               |
| test Connect                                | Disconnect                      |                                                                                                    | =. <b>O</b>                   |
| Publish Subscribe Scripts Broker Status Log |                                 |                                                                                                    |                               |
| Im/gw/status/gw1 Subscribe                  |                                 |                                                                                                    | Qa\$0 Qa\$1 Qa\$2 Autoceral 🔍 |
| *                                           |                                 | lm/gw/status/gw1                                                                                                    | 1                             |
|                                             | Dump Messages Mute Unscloscribe | P                                                                                                    |                               |
| lm/gw/status/gw1                            |                                 | und Anno 200 Anno                                                                                                    | 2                             |
|                                             | Dump Messages Mute Umschscribe  | Im/gw/status/gw1                                                                                                    | 3                             |
|                                             |                                 | lm/gw/status/gw1                                                                                                    | (4)                           |
|                                             |                                 | Im/gw/status/gw1                                                                                                    | 5                             |
|                                             |                                 | *<br>[m/ow/status/ow]                                                                                                    | 6                             |
|                                             |                                 |                                                                                                    |                               |
|                                             |                                 | Im/gw/status/gw1                                                                                                    | 7                             |
|                                             |                                 | lm/gw/status/gw1                                                                                                    | 8                             |
|                                             |                                 | e<br>Im/mu/status/marl                                                                                                    |                               |
|                                             |                                 | 4<br>                                                                                                    |                               |
|                                             |                                 |                                                                                                    |                               |
|                                             |                                 | Im/gw/status/gw1                                                                                                    | 9                             |
|                                             |                                 | P (NxCn) 10.00.2021 (0.2021 00.2021 00.202 |                               |
|                                             |                                 | {"Device1":{"tag0001":12,"tag0002":1,"tag0003":0,"tag0004":1},"clientid":"gw1","time":"1629249652"}                                                                                                    |                               |
|                                             |                                 |                                                                                                    |                               |
|                                             |                                 |                                                                                                    |                               |
|                                             |                                 |                                                                                                    |                               |
|                                             |                                 |                                                                                                    |                               |
|                                             |                                 |                                                                                                    |                               |
|                                             |                                 |                                                                                                    |                               |
|                                             |                                 |                                                                                                    |                               |
|                                             |                                 |                                                                                                    |                               |
|                                             |                                 |                                                                                                    |                               |
|                                             |                                 |                                                                                                    |                               |
|                                             |                                 | Ruin JSON Hex Boxe64                                                                                                    |                               |

# 演示 OPC UA 数据服务

12. OPC UA 服务器实现了 Tag 点到对象属性的映射,允许上位机通过 OPC UA 协议读写 Tag 点。点击导航菜单栏的"数据服务"下的"OPC UA":

(1) 勾选"启用";

(2) 填入端口号,本文档中填写的是 4840;

(3) 点击"保存";

(4) 点击"+添加",选择需要上传的 Tag,本文档中选择的是 Device 下的 4 个 Tag 点;

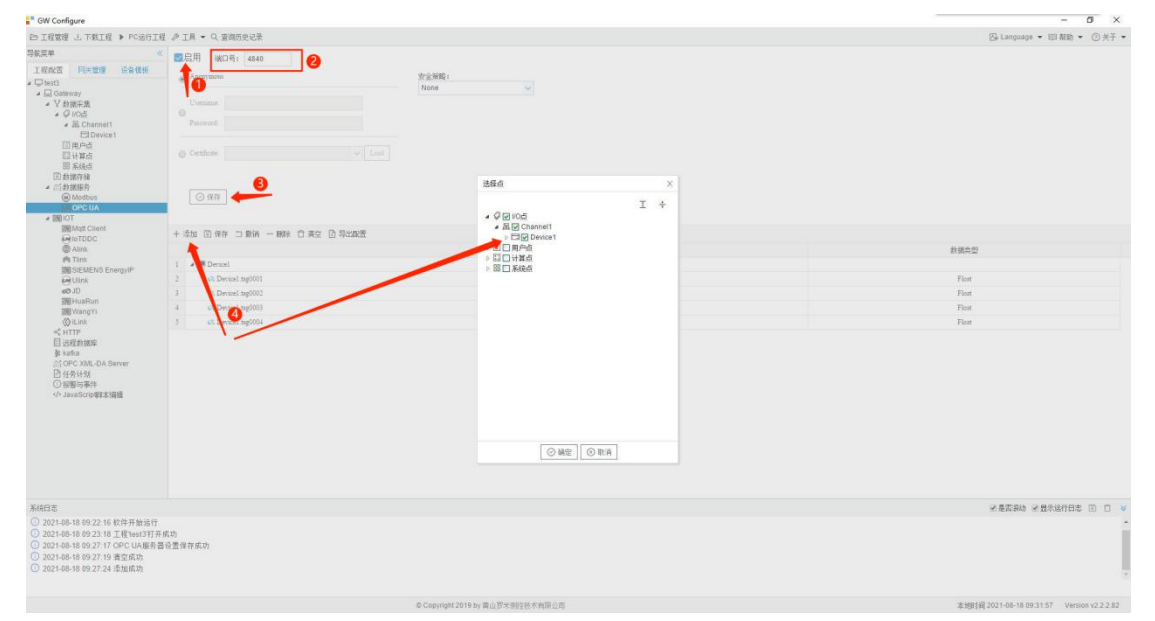

### PS: 具体 OPCUA 配置参考

#### "罗米测控 OPCUA 服务使用手册"

13.上方工具栏点击"下载工程",选择对应的网关设备的 ip 地址,单击"下载"即可,如下图:

| 📲 GW Configure                                                                                                    |                                                                                   | - a ×                                      |
|----------------------------------------------------------------------------------------------------|-----------------------------------------------------------------------------------|--------------------------------------------|
| E> 工程管理 上下就工程 ▶ PC站行工程 庐工具 ▼ Q 查询历史记录                                                                                                    |                                                                                   | 🕒 Lanpuage 👻 昭 蔡政 👻 ③ 关于 👻                 |
| EXEMPT     For any formation of the second of the second of | PRZ#           PAPER         20178           ************************************ |                                            |
| 系统日志                                                                                                    |                                                                                   | ※最高級地 必要定法付日本 □ □ ¥                        |
| <ul> <li>○ 2016-6418 09:2118 正響地図打开成功</li> <li>○ 2016-6418 09:211 06 (以振客資源管理有限)</li> <li>○ 2016-6418 09:211 6条成約</li> <li>○ 2016-6418 09:211 4条成約</li> <li>○ 2016-6418 09:21 4条成約</li> <li>○ 2016-6418 09:31 44 56成約</li> <li>○ 2016-6418 09:31 44 56成約</li> </ul>                                                                                                    |                                                                                   |                                            |
|                                                                                                    | © Copyright 2019 by 豊山写水原存地本有限公司                                                  | 发细球窗 2021-05-18 09:30:53 Version v2.2.2.82 |

14.在导航菜单栏下点击"网关管理",进入刚才下载配置的网关,即可查 看实时数据:

| GW Configure                                                                                                    |                                                                                                    |                                   |                     |       | - o ×                      |  |  |  |  |
|----------------------------------------------------------------------------------------------------|----------------------------------------------------------------------------------------------------|-----------------------------------|---------------------|-------|----------------------------|--|--|--|--|
| 33 漆加闷关 Q、搜索闷关 & 设置P @                                                                                                    | 1 系统设置                                                                                                    |                                   |                     |       | 🖪 Language 👻 🖽 帮助 👻 ⑦ 关于 👻 |  |  |  |  |
| 的就菜单                                                                                                    | 《 实时数据 运行日志 网络                                                                                                 | aNit 串口Nit                        |                     |       |                            |  |  |  |  |
| 工程配置 同关管理 決新模板 - 品 Channell(192.168.1.100:6000<br>□ Devicel                                                                                                    | ▲ 篇 Channell(192.168.1.100:6010)                                                                               | 知識語                               |                     |       |                            |  |  |  |  |
| 日 1922.188.1230 日用 戸見<br>日 1922.188.0211 日<br>日 192.188.0211 日系統点<br>日 192.188.0245<br>日 192.188.0245<br>日 192.188.0237                                                                            | □ 用户员<br>□ 计解点                                                                                                 | iD ID                             | 当前值                 | 数据组状态 | 采集时间                       |  |  |  |  |
|                                                                                                    | 間 系统点                                                                                                    | Device1.tag0001                   | 12                  | Good  | 2021-08-18 09:41:59        |  |  |  |  |
|                                                                                                    |                                                                                                    | Device1.tag0002                   | 1                   | Good  | 2021-08-18 09:41:59        |  |  |  |  |
|                                                                                                    |                                                                                                    | Device1.tag0003                   | 0                   | Good  | 2021-08-18 09:42:00        |  |  |  |  |
|                                                                                                    |                                                                                                    | Device1.tag0004                   | 1                   | Good  | 2021-08-18 09:41:57        |  |  |  |  |
|                                                                                                    |                                                                                                    | system.Device1 status             | 1                   | Good  | 2021-08-18 09:41:57        |  |  |  |  |
|                                                                                                    |                                                                                                    | system.MQTT1(MQTT)                | 0                   | Good  | 2021-08-18 09:42:00        |  |  |  |  |
|                                                                                                    |                                                                                                    | system.START_TIME                 | 2021-08-18 09:41:26 | Good  | 2021-08-18 09:41:26        |  |  |  |  |
|                                                                                                    |                                                                                                    | system.TIME                       | 2021-08-18 09:42:00 | Good  | 2021-08-18 09:42:00        |  |  |  |  |
|                                                                                                    |                                                                                                    | system.TIME_DAY                   | 18                  | Good  | 2021-08-18 09:41:26        |  |  |  |  |
|                                                                                                    |                                                                                                    | system.TIME_HOUR                  | 9                   | Good  | 2021-08-18 09:41:26        |  |  |  |  |
|                                                                                                    |                                                                                                    | system.TIME_MINUTE                | 42                  | Good  | 2021-08-18 09:42:00        |  |  |  |  |
|                                                                                                    |                                                                                                    | system.TIME_MONTH                 | 8                   | Good  | 2021-08-18 09:41:26        |  |  |  |  |
|                                                                                                    |                                                                                                    | system.TIME_SECOND                | 0                   | Good  | 2021-08-18 09:42:00        |  |  |  |  |
|                                                                                                    |                                                                                                    | system.TIME_WDAY                  | 3                   | Good  | 2021-08-18 09:41:26        |  |  |  |  |
|                                                                                                    |                                                                                                    | system.TIME_YEAR                  | 2021                | Good  | 2021-08-18 09:41:26        |  |  |  |  |
|                                                                                                    |                                                                                                    |                                   |                     |       |                            |  |  |  |  |
| 系統日志                                                                                                    |                                                                                                    |                                   |                     |       | 2 是否深动 2 显示运行日志 III () >   |  |  |  |  |
| <ul> <li>0 [09:39:53 ERROR UA_slave:\Ana<br/>0 [09:39:53 ERROR UA_slave:\Ana<br/>0 2021-08-18 09:39:54 傳止运行工程<br/>0 [09:39:54 ERBORE UA_slave:\Ana<br/>0 [09:39:54 ERBORE UA_slave:\Ana</li> </ul> | lytic_Structure.cpp.212] not found<br>lytic_Structure.cpp.212] not found<br>lytic_Structure.cpp.212] not found | system.TIME<br>system.TIME_SECOND |                     |       |                            |  |  |  |  |
| 09:39:54 ERROR UA_slave: . \Ana                                                                                                    | lytic_Structure.cpp:212] not found                                                                             | system TIME_SECOND                |                     |       | Message                    |  |  |  |  |
|                                                                                                    |                                                                                                    |                                   |                     |       | 工程已停止运行                    |  |  |  |  |
|                                                                                                    |                                                                                                    | @ Convrintht 2019 by 量山野米硼均林。     | <b>和</b> 面公司        |       | 大地时间                       |  |  |  |  |

15. 这时候 plc 数据已经读出, opcua 服务在网关内部启用, 使用 UaExpert 读取网关软件, 首先点击工具栏的蓝色 "+"添加设备, 然后双击 "Double click to Add Server...", 输入 LMGateway 的 IP 地址和上图中的端口号, 点击 "OK"。

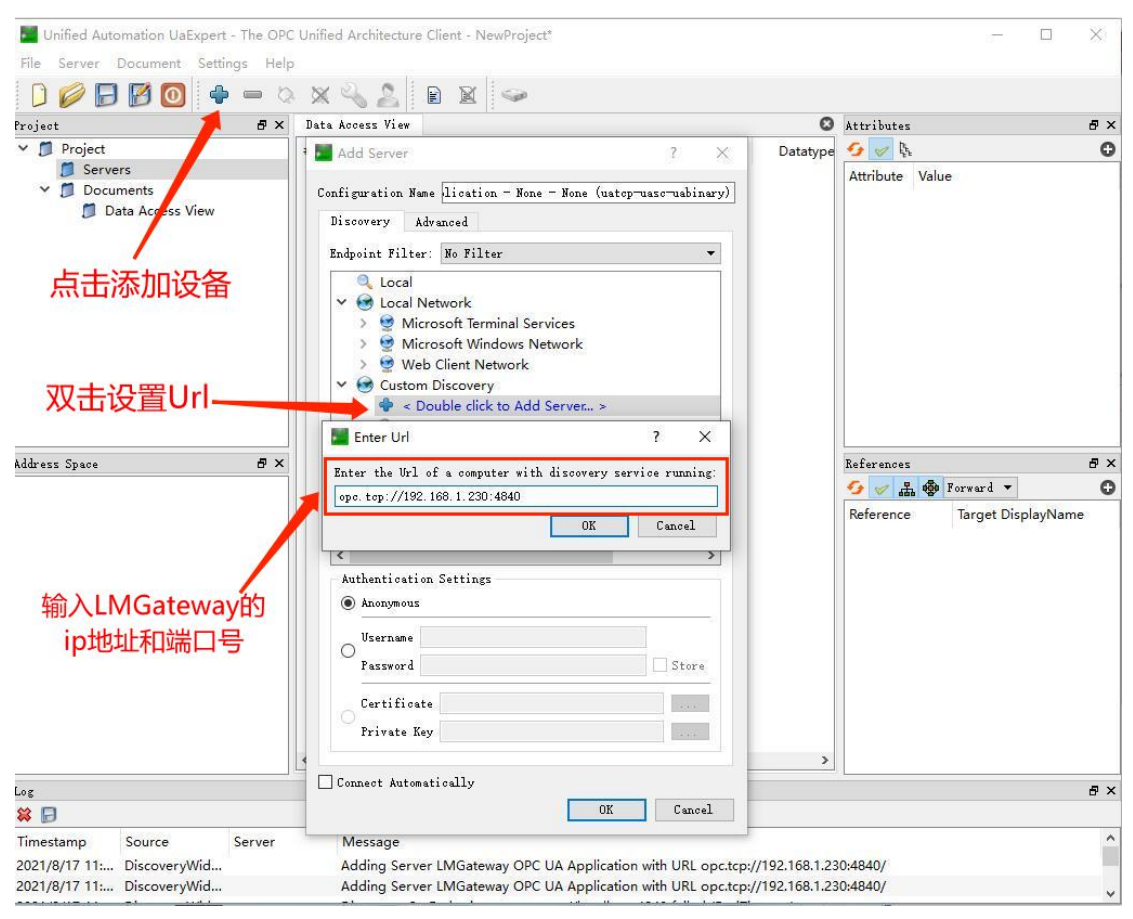

16. 双击图中不加密的连接方式,此时在 Servers 下就会添加一个 LM

Gateway OPC UA 节点, 右键点击 "Connect", 此时可以看到在 "Objects->DeviceFolder"下有4个Tag, 如下图:

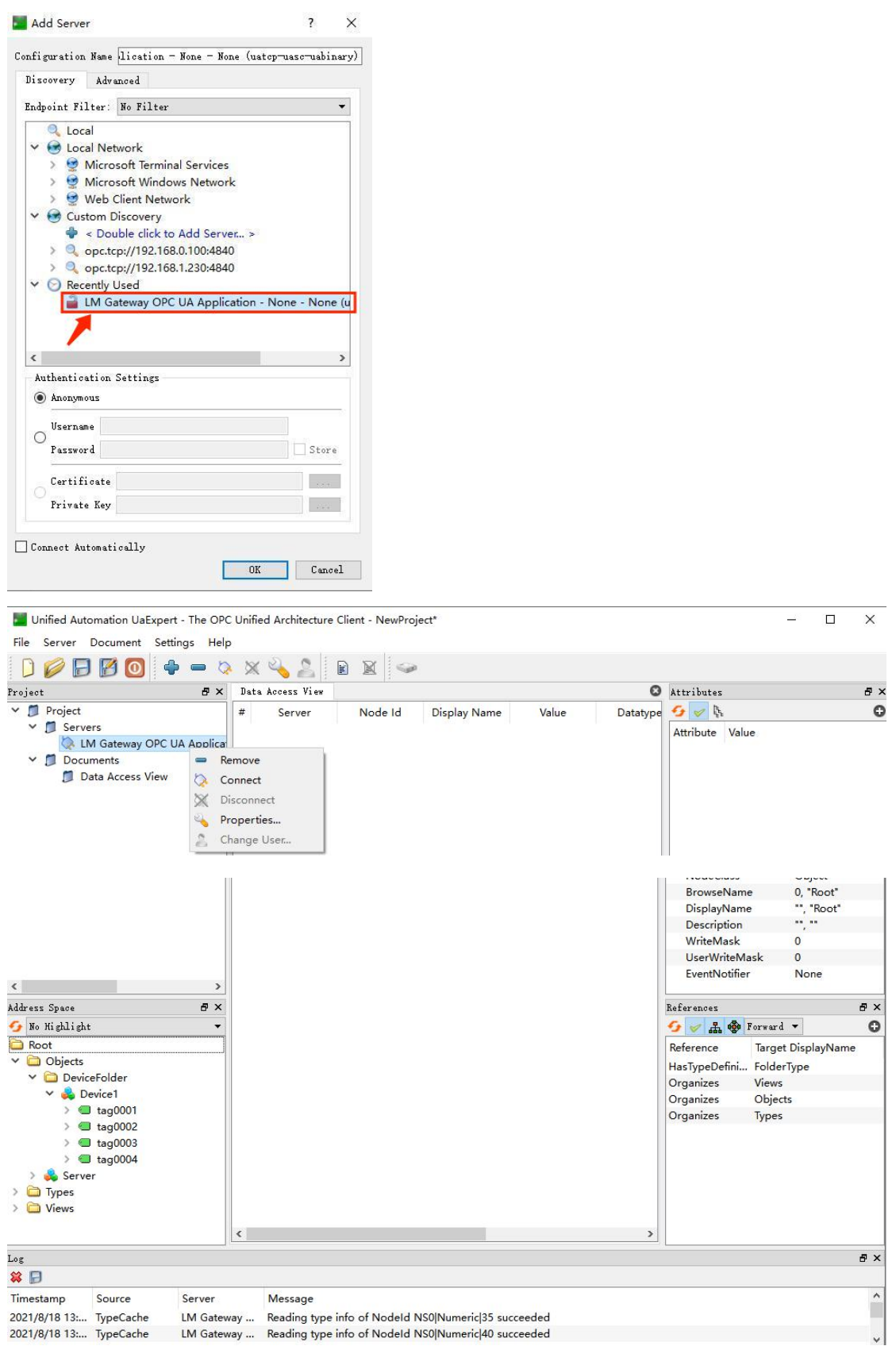

17. 将 4 个 Tag 点移到界面上,可以看到取出的值与网关实时数据一致,说

### 明项目配置成功。

| Unified Automation UaExpert - Th                                                                                                    | e OPC Unifi                    | ed Architecture                                  | Client - NewProj                                                 | ect*                                     |                                   |                                           |                                                                                                    |                                 | D X                                                                                           |
|----------------------------------------------------------------------------------------------------|--------------------------------|--------------------------------------------------|------------------------------------------------------------------|------------------------------------------|-----------------------------------|-------------------------------------------|----------------------------------------------------------------------------------------------------|---------------------------------|-----------------------------------------------------------------------------------------------|
| File Server Document Settings                                                                                                    | Help                           | 5 6                                              |                                                                  |                                          |                                   |                                           |                                                                                                    |                                 |                                                                                               |
| - D V D V O                                                                                                    | D Q 🗙                          | e Angers View                                    |                                                                  |                                          |                                   |                                           | *******                                                                                                    |                                 |                                                                                               |
| ✓ Ø Project                                                                                                    | # Dat                          | Server                                           | Node Id                                                          | Display Name                             | Value                             | Datatype                                  | of a tributes                                                                                                    |                                 | ů î                                                                                           |
| <ul> <li>Servers</li> <li>LM Gateway OPC UA Ap</li> <li>Documents</li> <li>Data Access View</li> </ul>                                                                                                    | plica 1 L<br>2 L<br>3 L<br>4 L | M Gateway<br>M Gateway<br>M Gateway<br>M Gateway | NS2IString[De<br>NS2IString[De<br>NS2IString[De<br>NS2IString[De | taq0001<br>taq0002<br>taq0003<br>taq0004 | 12<br>1<br>0<br>1                 | Float<br>Float<br>Float<br>Float<br>Float | Attribute  Attribute  Nodeld Namesp Identifie Identifie NodeClass BrowseNam DisplayNam Description WriteMask LicovWriteM | aceIndex<br>Type<br>r<br>e<br>e | Value Nodeld<br>2<br>String Device1.tz<br>Variable<br>2, "Device<br>**, "tag00<br>**, **<br>0 |
| <                                                                                                    | >                              |                                                  |                                                                  |                                          |                                   |                                           | Value                                                                                                    | ask                             | v<br>>                                                                                        |
| Address Space                                                                                                    | 5 ×                            |                                                  |                                                                  |                                          |                                   |                                           | References                                                                                                    |                                 | ₽×                                                                                            |
| 😏 No Highlight                                                                                                    | •                              |                                                  |                                                                  |                                          |                                   |                                           | ····                                                                                                    | Forward 🔻                       | 0                                                                                             |
| <ul> <li>Root</li> <li>✓ Objects</li> <li>✓ DeviceFolder</li> <li>✓ DeviceFolder</li> <li>✓ atag0001</li> <li>&gt; ■ tag0002</li> <li>&gt; ■ tag0003</li> <li>&gt; ■ tag0004</li> <li>&gt; ▲ server</li> <li>&gt; Types</li> <li>&gt; ✓ Views</li> </ul> | <                              |                                                  |                                                                  |                                          |                                   | >                                         | Reference<br>HasTypeDefini                                                                                               | Target Disp                     | olayName<br>ariableType                                                                       |
| Log                                                                                                    |                                |                                                  |                                                                  |                                          |                                   |                                           |                                                                                                    |                                 | ₽×                                                                                            |
| 😫 🕞                                                                                                    |                                |                                                  |                                                                  |                                          |                                   |                                           |                                                                                                    |                                 |                                                                                               |
| Timestamp         Source         Ser           2021/8/18 9:4         TypeCache         LM           2021/8/18 9:4         DA Plugin         LM                                                                                                    | ver<br>Gateway<br>Gateway      | Message<br>Reading type<br>Item [NS2 Str         | info of Nodeld M<br>ring Device1.tag00                           | NS2 String Device<br>004] succeeded : I  | I.tag0004 succe<br>RevisedSamplir | eeded<br>IgInterval=250, F                | RevisedQueueSize                                                                                                    | =1, <mark>Monit</mark> ore      | ditemid 🗸                                                                                     |